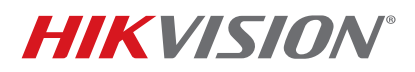

| Title:           | Timestamp Delay in Web GUI or iVMS-4200 Live View | Version: | v1.0 | Date: | 020416 |
|------------------|---------------------------------------------------|----------|------|-------|--------|
| Product:         | All NVRs and DVRs                                 |          |      | Page: | 1 of 2 |
| Action Required: | Resolution Steps                                  |          |      |       |        |

## Summary

When viewing cameras in the Web GUI or IVMS-4200 PC client Live View window, the timestamp is delayed compared to the actual time. This can also be shown as the timestamp out of sync between different cameras in remote Live View access. The delay is compounded over time, so it might not be easily detected at first. Also, it will re-sync or re-adjust back to the current time if the user switches between the Live View window to another function window such as the Playback or Configuration window. However, Live View on a local NVR monitor shows an accurate timestamp and does not exhibit any delays over time.

The Live View window delay can exceed 10 minutes on a real-time viewing monitor such as one used at a concierge desk or live monitoring station.

## **Tested Firmware Version with Issue**

Netra Series NVR: v3.1.5, v3.3.4, and v3.3.5 IP Cameras: v5.3 All IP cameras connected via Plug-and-Play

## Cause

Unknown

## Resolution

For all IP cameras connected to the NVR, disable the following features through the Web GUI for each IP camera:

1. Disable UPnP and click "Save."

| Configuration                                                                                                    | × +                                                  |                 |                                                                                                    |                          | -         |        |   |
|----------------------------------------------------------------------------------------------------|------------------------------------------------------|-----------------|----------------------------------------------------------------------------------------------------|--------------------------|-----------|--------|---|
| 🗲 🗰 🖉 192.168.1.64/doo                                                                                                    | :/page/main.asp                                      |                 | C Q Search                                                                                                    | ☆ 自 ♥                    | ∔ ∩̂      | ø      | ≡ |
| HIKVISION DS                                                                                                    | 6-2CD2432F-IW                                        |                 |                                                                                                    |                          |           | 0      | Ì |
| Live View                                                                                                    | Playback                                             | Log             | Configuration                                                                                                    | 💄 adı                    | min   🛶 L | .ogout |   |
| <ul> <li>Local Configuration</li> <li>Local Configuration</li> <li>Basic Configuration</li> <li>Advanced Configuration</li> <li>System</li> </ul> | n  TCP/IP Port tion TcP/IP Port Enable t Friendly Na | DDNS PPPoE SNMP | QOS         FTP         Wi-Fi         UPnP**         E           >S-2CD2432F-IW - 4592 <th>mail NAT Platform Access</th> <th>HTTPS</th> <th></th> <th></th> | mail NAT Platform Access | HTTPS     |        |   |
| Network                                                                                                    |                                                      |                 |                                                                                                    |                          |           |        |   |
| Video/Audio                                                                                                    |                                                      |                 |                                                                                                    |                          | Save      |        |   |
| © Image                                                                                                    |                                                      |                 |                                                                                                    |                          |           |        |   |
| <ul> <li>Security</li> </ul>                                                                                                    |                                                      |                 |                                                                                                    |                          |           |        |   |
| Ø Basic Event                                                                                                    |                                                      |                 |                                                                                                    |                          |           |        |   |
| Smart Event                                                                                                    |                                                      |                 |                                                                                                    |                          |           |        |   |
| © Storage                                                                                                    |                                                      |                 |                                                                                                    |                          |           |        |   |
|                                                                                                    |                                                      |                 |                                                                                                    |                          |           |        |   |
|                                                                                                    |                                                      |                 |                                                                                                    |                          |           |        |   |

Figure 1, UPnP Setting

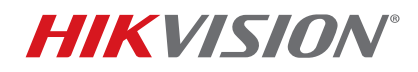

| Title:           | Timestamp Delay in Web GUI or iVMS-4200 Live View | Version: | v1.0 | Date: | 020416 |
|------------------|---------------------------------------------------|----------|------|-------|--------|
| Product:         | All NVRs and DVRs                                 |          |      | Page: | 2 of 2 |
| Action Required: | Resolution Steps                                  |          |      |       |        |

2. Disable NAT and click "Save."

| Live View                                                                                         | Playbac          | ĸ            | Log        | Configuration      |               | 💄 adr         | min   🛶 | Logo |
|---------------------------------------------------------------------------------------------------|------------------|--------------|------------|--------------------|---------------|---------------|---------|------|
| <ul> <li>Local Configuration</li> <li>Local Configuration</li> <li>Basic Configuration</li> </ul> | on  TCP/IP ation | Port DDNS PP | PoE SNMP Q | DS FTP Wi-Fi UPnP™ | Email NAT Pla | atform Access | HTTPS   |      |
| Advanced Configu                                                                                  | Port             | Mapping Mode | Auto       | ×                  |               |               |         |      |
| System                                                                                            |                  | Port Type    | External   | Port External IP A | ddress Status |               |         |      |
| Network                                                                                           |                  | HTTP         | 80         | 0.0.0.0            | Not Valie     | d             |         |      |
| Video/Audio                                                                                       |                  | RTSP         | 554        | 0.0.0.0            | Not Valie     | d             |         |      |
| Image                                                                                             |                  | Server Port  | 8000       | 0.0.0.0            | Not Valie     | d             |         |      |
| Security                                                                                          |                  |              |            |                    |               |               |         |      |
| Basic Event                                                                                       |                  |              |            |                    |               |               |         |      |
| Smart Event                                                                                       |                  |              |            |                    |               |               | Save    | e    |
| Storage                                                                                           |                  |              |            |                    |               |               |         |      |

Figure 2, NAT Setting

3. Disable Platform Access (EZVIZ Cloud P2P) and click "Save."

| Live View                     | Playback        | Log            | Configuration      | 1              | 💄 admi          | n   🛶 Log |
|-------------------------------|-----------------|----------------|--------------------|----------------|-----------------|-----------|
| Local Configuratio            | n A TCP/IP Port | DDNS PPPoE SNM | P QoS FTP WI-FI UF | PnP™ Email NAT | Platform Access | HTTPS     |
| Basic Configuratio            | n v Enable      |                |                    |                |                 |           |
| B Advanced Config             | Access Type     | e EZVIZ Clo    | ud P2P v           |                |                 |           |
| Advanced Connign     O System | Register St     | atus Offline   | ~                  |                |                 |           |
| Network                       |                 |                |                    |                |                 |           |
| Video/Audio                   |                 |                |                    |                |                 |           |
| Image                         |                 |                |                    |                |                 | Save      |
| <ul> <li>Security</li> </ul>  |                 |                |                    |                |                 |           |
| Basic Event                   |                 |                |                    |                |                 |           |
| Smart Event                   |                 |                |                    |                |                 |           |
| Storage                       |                 |                |                    |                |                 |           |

Figure 3, Platform Access Setting

4. Reboot DVR/NVR.